**Architecture Web** 

# **Travaux Pratiques**

Accès au service :

Connectez-vous sous windows en tant que guest/password sur le domaine INFO-nn. Un serveur Apache-Tomcat tourne sur chaque poste sur le port 8080, on peut donc s'y connecter avec l'URL: http://localhost:8080/

Si vous êtes à la recherche de documentation: Consultez la rubrique Références

Le corrigé des exercices 1 à 6 est disponible !

#### Exercice 1 – Réalisation et déploiement d'une servlet simple

1. Réalisez une servlet qui génère la page HTML suivante:

| Une belle servlet |  |
|-------------------|--|
| <br>Votre nom     |  |
| Votre no          |  |
| Votre n           |  |
| Votre             |  |
| Votre             |  |
| Votr              |  |
| Vot               |  |
| Vo                |  |
| V                 |  |

La ligne horizontale est réalisée avec la balise <hr>, on peut centrer du texte à l'aide de <div align=center>... </div>.

Vous pourrez avoir besoin d'indiquer le répertoire d'accès à J2EE pour compiler le fichier .class de votre servlet. Le fichier à lier est C:\Program files\Java\Sun\lib\j2ee.jar.

2. Une fois la servlet programmée, il faut la *déployer* sur le serveur. Pour cela, elle doit faire part d'une application web normalisée qui se trouvera dans le répertoire *webapps* de tomcat.

Format normalisé d'une application web JavaEE

\*.html, \*.jsp ...

| WEB-INF/<br>classes/ | répertoire contenant toutes les classes Java de l'application – en particulier les servlets – et les ressources associées, à l'exception de celles qui ont été combinées sous forme de fichiers JAR. |
|----------------------|----------------------------------------------------------------------------------------------------|
| WEB-INF/lib/         | contient les JAR nécessaires à l'application (bibliothèques).                                                                                                    |
| WEB-INF/<br>web.xml  | décrit le déploiement de l'application: les différentes servlets qui la composent,<br>comment les initialiser et y accéder, certaines contraintes de sécurité, etc.                                  |

Créez votre application suivant ce format (dans le répertoire de votre choix). Un exemple simpliste de fichier web.xml vous est fourni.

Une fois l'application web mise sous cette forme normalisée, la méthode la plus flexible pour l'installer sur le serveur consiste à l'encapsuler dans un fichier **.war** (*web archive*). Ce fichier est une archive JAR et peut être créé via la commande: c:\\Program Files\Java\jdk1.5.0\_07\jar.exe -cvf ../toto.war WEB-INF depuis la racine de votre application.

Ensuite, vous pouvez l'uploader sur le serveur depuis l'"interface manager" de tomcat (accessible sur http://localhost:8080/manager/html)

#### **Exercice 2** – Servlet avec formulaire

1. Réalisez une nouvelle servlet ayant pour apparence:

| Nom Threepwood                          |  |
|-----------------------------------------|--|
| Prénom Guybrush                         |  |
| Code postal 75027                       |  |
| Mél threepwood@monkey.c                 |  |
| Envoyer Remettre les données originales |  |
|                                         |  |

Pour le déploiement de votre servlet, vous pouvez utiliser la même application web que pour l'exercice 1.

2. Lorsque l'utilisateur soumet ces données, votre servlet effectuera des contrôles élémentaires sur leur integrité:

| Nom, prénom | que des caractères alphabétiques         |
|-------------|------------------------------------------|
| code postal | 5 chiffres                               |
| Adresse     | 2 chaînes arbitraires délimitées par "@" |

Une page montrera alors le résultat de ces vérifications à l'utilisateur.

# Exercice 3 – Page JSP simple

Refaites l'exercice 1, mais cette fois à l'aide d'une page JSP plutôt que d'une servlet. Examinez la servlet générée à partir de votre JSP et comparez avec votre propre code.

### Exercice 4 – Servlet en entrée, JSP en sortie

Reprendre l'exercice 2 en réalisant les sorties à l'aide de pages JSP. Les données doivent toujours être contrôlées par une servlet après appui du bouton "Envoi".

# Exercice 5 – Gestion de session

Réaliser une application WEB comportant un ensemble d'URL correspondant aux commandes:

- initialiser une session utilisateur sur le serveur
- afficher le formulaire de l'exercice 2 (la validation du formulaire par l'utilisateur ajoute les données à la session)
- visualiser l'ensemble des données de la session courante
- détruire la session

Les pages peuvent être réalisées indifféremment à l'aide de servlets ou de JSP.

# Exercice 6 – Taglib

• Programmer des tags qui, utilisés à la place de et (ligne de tableau), affichent un tableau où la couleur de fond des lignes est alternée comme suit:

| Un joli tableau |                                            |  |
|-----------------|--------------------------------------------|--|
| ligne 1         | C'est une ligne dans un tableau            |  |
| ligne 2         | C'est aussi une ligne                      |  |
| ligne 3         | C'en est encore une. décidément            |  |
| ligne 4         | Mais il y a que des lignes dans ce tableau |  |
| ligne 5         | En même temps, c'est un tableau            |  |
| ligne 6         | Faut s'attendre à ce genre de choses       |  |

• Déployez votre taglib.

• Écrivez une JSP en montrant le fonctionnement.

### Références

| J2EE 1.4 Tutorial   | http://java.sun.com/j2ee/1.4/docs/tutorial/doc/           |
|---------------------|-----------------------------------------------------------|
| Java EE 5 Tutorial  | http://java.sun.com/javaee/5/docs/tutorial/doc/index.html |
| <b>Guide Tomcat</b> | http://localhost:8080/tomcat-docs/appdev/                 |
| JavaEE              | http://java.sun.com/javaee/                               |
| JavaEE API          | http://java.sun.com/javaee/5/docs/api/                    |
| Servlets            | http://java.sun.com/products/servlet/                     |
| JSP                 | http://java.sun.com/products/jsp/                         |
| JavaBeans           | http://java.sun.com/products/javabeans/                   |
| EJB                 | http://java.sun.com/products/ejb/                         |